# 粤澳货物"单一窗口"综合服务平台

# "一单两报"服务操作指引

粤澳货物"单一窗口"综合服务平台依托中国国际贸易"单一窗口"标准版货物 申报系统有关规范和标准进行建设,也是该系统在广东的功能补充和服务延伸。

### 一、业务流程图

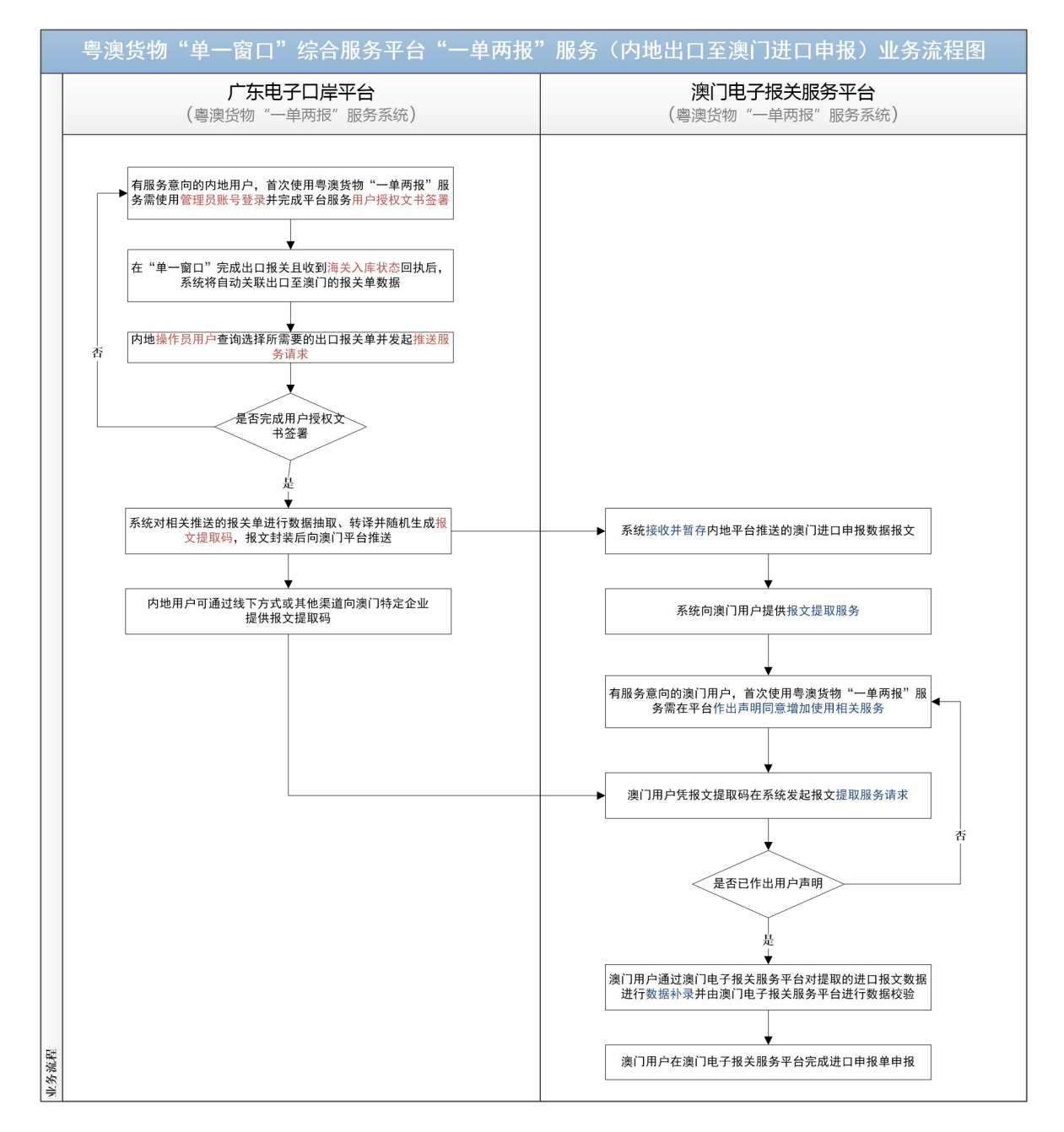

### 二、广东电子口岸平台(粤澳货物"一单两报"服务系统)

广东电子口岸平台(粤澳货物"一单两报"服务系统)(以下简称"内地平台") 首批试点应用功能推出"一单两报"服务,包括协议签订、待推送报关单查询和推送 报文状态查询。

## (一) 协议签订

| 地方特色应用            |                               |                                                                                             |                                           |              | 1        |          |          |       |
|-------------------|-------------------------------|---------------------------------------------------------------------------------------------|-------------------------------------------|--------------|----------|----------|----------|-------|
| <b>全</b> 舱单<br>申报 | 湾区<br>服务                      | 口岸物流                                                                                        | 加工<br>贸易                                  | 贸易<br>管理     | 金融<br>服务 | 综合<br>查询 | 地市<br>特色 |       |
| <b>1</b> 977-1960 | 管理 · 考测 · 单两                  | ·<br>·<br>·<br>·<br>·<br>·<br>·<br>·<br>·<br>·<br>·<br>·<br>·<br>·<br>·<br>·<br>·<br>·<br>· | <b>又</b><br><sup>黄连作业</sup><br>感记<br>"一单两 | <b>可报"服务</b> | 敌口       |          |          |       |
|                   | 单一窗口<br>Mail Window<br>协议签订 × |                                                                                             |                                           |              |          |          |          | Rate: |
| 协议签订              |                               |                                                                                             |                                           |              |          |          |          |       |
| 1 Line            | 1000 (Date: 10. 10.           |                                                                                             |                                           |              | SEA:     |          |          |       |
| 盖订时间              |                               |                                                                                             |                                           | H            | 的状态:     |          |          |       |
| 2021-0            | 13-12                         |                                                                                             |                                           |              |          |          |          |       |
| 协议内容              | 《粵澳货物                         | "单一窗口"综合                                                                                    | 合服务平台用户搜                                  | 银权书》         |          |          |          |       |
|                   |                               |                                                                                             |                                           | 日提           | Ż        |          |          |       |
|                   |                               |                                                                                             | 图2授                                       | 权书签署         | <u>2</u> |          |          |       |

企业在中国(广东)国际贸易单一窗口完成货物出口申报后,进入粤澳"一单两 报"功能,企业管理员需要先完成《粤澳货物"单一窗口"综合服务平台用户授权书》 的签订, 企业操作员才能使用内地平台服务。

## (二) 待推送报关单查询

| 中国 (广东)<br>GUANGDONG INTERNA | 国际贸易<br>TIONAL TRADE S | 单一窗口<br>INGLE WINDOW |          |             |                             |          |            |      |        |      | 欢迎您 |     |
|------------------------------|------------------------|----------------------|----------|-------------|-----------------------------|----------|------------|------|--------|------|-----|-----|
| ■<br>● 一单两报服务                | ▲主页│                   | 待推送报关单               | i查询 ×    |             |                             |          |            |      |        |      |     | 1   |
| 结批详报关单查询                     | 报关单号:                  |                      |          | 申报日期(起):    |                             | 申报日期(止): | 2021-06-23 |      | 境内收货人: |      |     |     |
|                              | 推送状态:                  | 未推送                  |          | 查询          | 重置                          |          | -          |      |        |      |     |     |
| 推送版文状态目间                     | 报                      | 关单号                  | / 申      | 日期          | 境内收发货人                      | 报关单申     | 报单位名称      | 推送状态 | 推送单位   | 推送日期 | 撔   | H/F |
|                              |                        | -                    | 2019-07- | 28 08:58:42 | ( International States)     |          |            | 未推送  |        |      | 导出  | 推送  |
|                              |                        |                      | 2019-07- | 28 08:57:29 | A REAL PROPERTY.            | 1.000    |            | 未推送  |        |      | 寺田  | 推送  |
|                              |                        |                      | 2019-07- | 27 10:45:46 | CONTRACTOR OF A DESCRIPTION |          |            | 未推送  |        |      | 导出  | 推送  |
|                              |                        |                      | 2019-07- | 24 15:47:11 |                             |          |            | 未推送  |        |      | 导出  | 推送  |

### 图 3 待推送报关单查询界面

### 粤澳货物"单一窗口"综合服务平台"一单两报"服务操作指引

| 中国 (广东) 国际贸易单一窗口<br>GUANCOOKE INTERNATIONAL TABLE SINGLE WINDOW |                                         |                                 |                         |         |                              |                                 |                              |                             |                                 |                     |           |
|-----------------------------------------------------------------|-----------------------------------------|---------------------------------|-------------------------|---------|------------------------------|---------------------------------|------------------------------|-----------------------------|---------------------------------|---------------------|-----------|
| Ⅲ 一单两报服务  ● 一单两报服务  ● 待推送报关单查询                                  | <ul> <li>▲ 主页</li> <li>报关单号:</li> </ul> | 待推送报关                           | 单查询 ×                   | -编号:    | ×                            | 申报日期:                           | 2019-07-24 15:47:11          | 境内收发货人:                     |                                 |                     | ×         |
| 推送报文状态查询                                                        | 四現大别:<br>项号<br>1                        | 5710-闸口海5<br>商品编号<br>0203190090 | < 运输   商品名称   其他鲜或冷藏的猪肉 | #1/5±6: | 4-公路运输<br>原产国 (地区)<br>CHN-中国 | 毛里(KG):<br>成交数量/成交单位<br>5100/千克 | 5300<br>法定第一数量/法:<br>5100/干) | 境内贡源地:<br><b>定第一单位</b><br>売 | 44159 -汕尾<br>法定第二数量/法定第二单位<br>无 | <b>总价</b><br>178500 | 币制<br>HKD |

### 图 4 报关单预览界面

| 中国 ( 广东 ) 国际贸易单一窗口<br>GUANGBONG INTERNATIONAL TRADE SINGLE WINDOW |       |        |           |             | ▲ 提示<br>推进成功! 报关单号为: |                  |       | xoes: |            |      |        |      |    |     |
|-------------------------------------------------------------------|-------|--------|-----------|-------------|----------------------|------------------|-------|-------|------------|------|--------|------|----|-----|
| 三<br>参 一单两报服务 ×                                                   | ▲主页   | 待推送报关单 | 推送报关单查询 × |             | 通收的力。                |                  | 确定    |       |            |      |        |      |    | ×   |
| 待推送报关单查询                                                          | 报关单号: |        |           | 申报日期(起):    |                      | 2                |       | (止):  | 2021-06-23 |      | 境内收货人: |      |    |     |
| 推送报文状态查询                                                          | 推送状态: | 未推送    | •         | 查询          | 重置                   |                  |       |       |            |      |        |      |    |     |
|                                                                   | 报     | 关单号    | 申捐        | 日期          | ţ                    | 見内收发货人           | 报关    | 单申排   | 报单位名称      | 推送状态 | 推送单位   | 推送日期 | 搏  | ffe |
|                                                                   |       |        | 2019-07-  | 28 08:58:42 |                      | Contraction in a | 1.000 | i I   |            | 未推送  |        |      | 导出 | 推送  |
|                                                                   |       |        | 2019-07-3 | 28 08:57:29 | 1.000                |                  | 1.00  |       |            | 未推送  |        |      | 导出 | 推送  |
|                                                                   |       |        | 2019-07-  | 27 10:45:46 |                      |                  | 1.00  |       |            | 未推送  |        |      | 导出 | 推送  |

#### 图 5 推送成功界面

| CP中国 (广东)<br>GUANGDONG INTERN | 国际贸易  | 单一窗[<br>INGLE WINDO |                    |         |        |                                                                                                    |             |       |        |                   | XiDS | 3: <b>1</b> |
|-------------------------------|-------|---------------------|--------------------|---------|--------|----------------------------------------------------------------------------------------------------|-------------|-------|--------|-------------------|------|-------------|
|                               | ▲主页   | 待推送报                | 送单查询 ×             |         |        |                                                                                                    |             |       |        |                   |      |             |
| 令推送报关单查询                      | 报关单号: |                     |                    | 申报日期(起) |        | 申报日期(山                                                                                                    | :): 2021-06 | -23   | 境内收货人: |                   |      |             |
| 推送报文状态查询                      | 推送状态: | 未推送                 |                    | 查询      | 重置     |                                                                                                    |             |       |        |                   |      |             |
|                               | 报关    | 单号                  | 申报日期               |         | 境内收发货人 | 报关单申报单位名称                                                                                                    | 推送状态        | 推送单位  |        | 推送日期              | 操    | 作           |
|                               |       |                     | 2019-07-29 10:36:1 | 7       |        |                                                                                                    | 已推送         | 1     | 20     | 21-04-12 16:42:56 | 导出   | 推送          |
|                               |       |                     | 2019-07-28 10:08:5 | 5       |        |                                                                                                    | 已推送         | 1000  | 20     | 21-05-21 14:24:30 | 导出   | 推送          |
|                               |       |                     | 2019-07-28 09:46:0 | 2       |        |                                                                                                    | 已推送         | 1     | 20     | 21-05-21 14:24:37 | 导出   | 推送          |
|                               |       | -                   | 2019-07-28 09:37:1 | 4       |        | and the second second s | 已推送         | 1.000 | 20     | 21-06-10 11:30:50 | 导出   | 推送          |
|                               |       |                     | 2019-07-28 09:10:3 | 7       |        |                                                                                                    | 已推送         |       | 20     | 21-05-21 14:24:46 | 导出   | 推送          |

### 图 6 已推送状态报关单界面

企业操作员在待推送报关单查询列表选择所需报关单后:

1. 点击"报关单号"可预览该报关单待抽取及转译的原始数据;

2. 点击"导出"可对相应报关单的商品信息进行自动导出 EXCEL 表格操作,导出的报关单商品信息将按照澳门电子报关服务平台的货物资料导入格式和数据需求自动进行转换;

点击"推送"可对所需的报关单进行推送操作,内地平台对相关推送的报关
 单进行数据抽取、转译并随机生成报文提取码,报文封装后向澳门电子报关服务平台
 (粵澳货物"一单两报"服务系统)(以下简称"澳门平台")推送;

4. 选择"已推送状态"可查看已推送的报关单数据,并可进行重复导出或推送。

## (三) 推送报文状态查询

| end end end end end end end end end end |                     |          |         |                               |       |         |                     |      |                     |      |  |
|-----------------------------------------|---------------------|----------|---------|-------------------------------|-------|---------|---------------------|------|---------------------|------|--|
| ■ = = = = = = = = = = = = = = = = = = = | ▲主页 待推送报            | 关单查询 × 推 | 送报文状态查询 | ) ×                           |       |         |                     |      |                     | ×    |  |
| 令 平M31K服务 待推送报关单查询                      | 开始日期:               |          | 结束日期:   |                               | 回执状态: | 请选择     | ~ 查询                | 重置   |                     |      |  |
| 推送报文状态查询                                | 推送日期                | 澳门申报单编号  | 报文提取码   | 原报关单号                         | 原报关   | 单申报单位名称 | 原报关单申报日期            | 推送用户 | 推送单位                | 回执状态 |  |
|                                         | 2021-04-19 16:27:29 |          |         | 10,000                        |       |         | 2019-07-25 09:42:52 |      | A REAL PROPERTY AND | 已暂存  |  |
|                                         | 2021-04-19 15:55:36 |          |         | Contract of the second second | 1     |         | 2019-07-26 09:12:09 |      | Contraction of the  | 已智存  |  |
|                                         | 2021-04-19 15:53:44 |          | 1.000   | -                             |       |         | 2019-07-26 13:03:25 |      |                     | 已暂存  |  |

### 图 7 推送报文状态查询界面

企业操作员在推送报文状态查询功能可对已推送报关单的推送日期、推送用户、 推送单位、报文提取码、澳门申报单编号和回执状态进行查询,其中回执状态包括已 暂存、已提取、已申报。

(注意:澳门平台接收并暂存内地平台推送的澳门进口申报数据报文后,内地用 户需通过**线下方式或其他渠道**向澳门特定企业提供报文提取码,澳门用户凭报文提取 码在澳门平台发起报文提取服务请求以及通过澳门电子报关服务平台完成后续进口 申报单申报。)

### (四) 客服保障

中国(广东)国际贸易单一窗口通过服务热线 95198、广东电子口岸微信公众号、 门户网站、电子邮件等多种服务受理渠道,统一接收广东"单一窗口"企业用户的服 务请求。

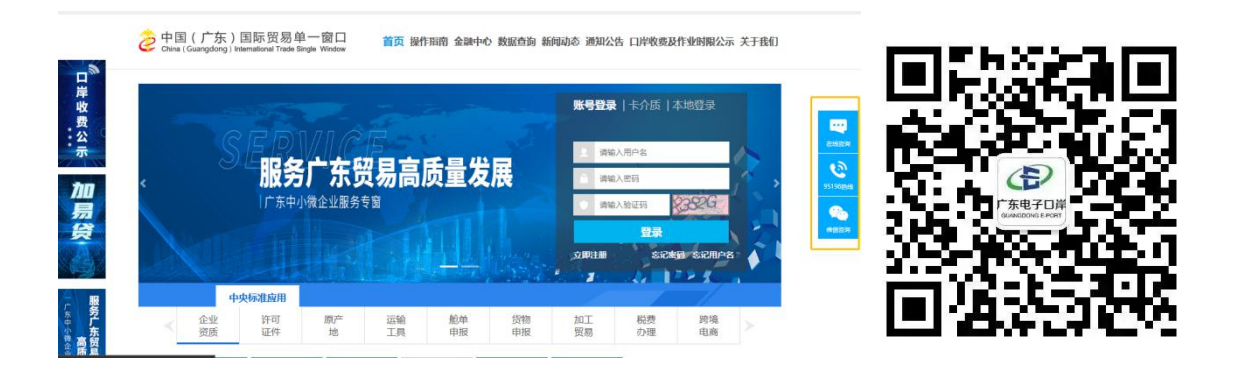

(在线咨询、95198 热线、微信咨询、广东电子口岸公众号)

选择(1)"进出口申报单(A)申请"或(2)"进出口申报单(B)申请",然后点击(3)"确定"。

| 74.11.14                                                              |                      |         |
|-----------------------------------------------------------------------|----------------------|---------|
| 建立新檔案                                                                 |                      |         |
| 一般申報單                                                                 | 無紙清關要求               | 確定艱     |
| ●進出□申報單(A)申請 1                                                        |                      | □從範本中選擇 |
| ○進出口申報單(A)清關後申報申請                                                     | 經營人編號 ⇒ 申報單類別 ⇒ 範本名稱 | ⇒ 範本內容  |
| ○進出口申報單(B)申請 <b>◆ 2</b>                                               |                      | 3       |
| <ul> <li>○ 理出口中報单(B) 河南使史改直科中調</li> <li>○ 進出口申報單(B) 河橋資料申請</li> </ul> |                      | 2       |
|                                                                       |                      |         |
|                                                                       |                      |         |
|                                                                       |                      |         |
|                                                                       |                      |         |
|                                                                       |                      |         |
| <b>浄 口 14 月</b> 3                                                     |                      |         |
|                                                                       |                      |         |
| 須受機投之甲報單                                                              |                      |         |
| 產地來源證暨出口申報單B                                                          |                      |         |
| 出口准照                                                                  |                      |         |
| 危化品申報單                                                                |                      |         |
| 金伯利                                                                   |                      |         |
| 轉運准照                                                                  |                      |         |

| 企业操作员点击 | "新建文档"。 |  |
|---------|---------|--|
|         |         |  |

| 公司資訊▼   | 申朝    | (單/) / 注照▼ 管理 | · 查:  | 看▼ 語言▼ 幫助▼ 登出  |      |      |                                          |             |                |     |                   |
|---------|-------|---------------|-------|----------------|------|------|------------------------------------------|-------------|----------------|-----|-------------------|
| 堂前田后。   |       | 新建文福          |       |                |      |      |                                          |             |                |     |                   |
|         | 1     | 收件匣           |       |                |      |      |                                          |             |                |     |                   |
| 4以1十世   |       | 草稿匣           |       |                |      |      |                                          |             |                |     |                   |
| []] 清空: | # 🐳   | 寄件匣           | 🔑 ê   | 問題 💪 更新 💋 類示全部 | ]    | 未查看的 | 9資料 排序: 接收日期                             | ▼ 排序方式: ● ■ | 肇序 ○ 升序        |     |                   |
|         | - 日   | 寄件備份          | 编员代   | 参考名稱           | 權限部門 | 類型   | 信息類型                                     |             | 准照/申報單/清關編號    | 修改次 | 放 接收日期            |
| [+]     | 6 📷   | 錯誤匣           | 6789  | PPE_DI_021902  |      | DI   | Import Declaration Deleted Notification  |             |                | 000 | 2021-03           |
| [+]     | 6 👩   | 封存資料匣         | 6789  | PPE_DI_021901  |      | DI   | Import Declaration Deleted Notification  |             |                | 000 | 2021-03           |
| [+]     | 60000 | 840 31234     | 6789  | ET 0303/01     |      | ET   | ET Shipment Status                       |             | 2021020000678  | 000 | 2021-03           |
| [+]     | 69965 | 940 31234     | 56789 | ET 0303/01     |      | ET   | ET Declaration Acknowledgement           |             | 2021020000678  | 000 | 2021-03           |
| [+]     | 69965 | 936 31234     | 56789 |                |      | DT   | Transit Declaration Shipment Status      |             | 20210004000877 | 000 | 2021-03           |
| [+]     | 69965 | 936 31234     | 56789 |                |      | DT   | Transit Declaration Acknowledgement      |             | 20210004000877 | 000 | 2021-03           |
| [+]     | 69965 | 934 31234     | 56789 | K2             |      | DT   | Transit Declaration Shipment Status      |             | 20210004000863 | 000 | 2021-03           |
| [+]     | 69965 | 934 31234     | 56789 | K2             |      | DT   | Transit Declaration Acknowledgement      |             | 20210004000863 | 000 | 2021-03           |
| [+]     | 69965 | 922 31234     | 56789 | K1             |      | DT   | Transit Declaration Shipment Status      |             | 20210004000850 | 000 | 2021-03           |
| [+]     | 69965 | 922 31234     | 56789 | K1             |      | DT   | Transit Declaration Acknowledgement      |             | 20210004000850 | 000 | 2021-03           |
| [+]     | 69965 | 280 31234     | 56789 | 20210208       |      | ET   | Switch ET to E Approved                  |             | 20210200000290 | 002 | 2021-03           |
| [+]     | 69965 | 913 31234     | 56789 | ET3            |      | ET   | ET Shipment Status                       |             | 2021020000630  | 000 | 2021-03           |
| [+]     | 69965 | 913 31234     | 56789 | ET3            |      | ET   | ET Declaration Acknowledgement           |             | 2021020000630  | 000 | 2021-03           |
| [+]     | 69965 | 901 31234     | 56789 | ET2-DRI1       |      | DRI  | RI Declaration Shipment Status           |             | 20210300000159 | 000 | 2021-03           |
| [+]     | 69965 | 905 31234     | 56789 | Ken-DT         |      | DT   | Transit Declaration Acknowledgement      |             | 20210004000846 | 000 | 2021-03           |
| [+]     | 69965 | 901 31234     | 56789 | ET2-DRI1       |      | DRI  | RI Declaration Acknowledgement           |             | 20210300000159 | 000 | 2021-03           |
| [+]     | 69965 | 899 31234     | 56789 | ET1            |      | ET   | ET After Shipment Amendment Approve      | d           | 2021020000605  | 001 | 2021-03           |
| [+]     | 69965 | 899 31234     | 56789 | ET1            |      | ET   | ET Shipment Status                       |             | 2021020000605  | 000 | 2021-03           |
| [+]     | 69965 | 900 31234     | 56789 | ET2            |      | ET   | ET Shipment Status                       |             | 20210200000599 | 000 | 2021-03           |
| [+]     | 69965 | 899 31234     | 56789 | ET1            |      | ET   | ET Declaration Acknowledgement           |             | 2021020000605  | 000 | 2021-03           |
| [+]     | 69965 | 900 31234     | 56789 | ET2            |      | ET   | ET Declaration Acknowledgement           |             | 2021020000599  | 000 | 2021-03           |
| [+]     | 69965 | 496 31234     | 56789 | ra             |      | DT   | Transit Declaration Deleted Notification |             |                | 000 | 2021-03           |
| [+]     | 69965 | 497 31234     | 56789 | ra             |      | DT   | Transit Declaration Deleted Notification |             |                | 000 | 2021-03           |
| [+]     | 69965 | 492 31234     | 56789 | ra             |      | DT   | Transit Declaration Deleted Notification |             |                | 000 | 2021-03           |
| [+]     | 69965 | 486 31234     | 56789 | ra             |      | DT   | Transit Declaration Deleted Notification |             |                | 000 | 2021-03           |
| 4       |       |               |       |                |      |      |                                          |             |                |     | ) ÷               |
| 14 A [  | 1     | / 301   > >1  |       |                |      |      |                                          |             |                |     | [ 1 - 25 / 7514 ] |
| 参考编號    | 1     | <b>王</b> 營人編號 | 参考名称  | 類型             | 信息類型 |      |                                          | CO編號        | 申報單編號          |     | 修改次數              |

(一) 建立电子申报单

三、澳门电子报关服务平台(粤澳货物"一单两报"服务系统)

# (二) 提取内地推送数据

|                                                                                                    | 申請                 |                                   |
|----------------------------------------------------------------------------------------------------|--------------------|-----------------------------------|
| 申報單類別:                                                                                                    | <b>*</b>           | 提取內地推送數據 修改 列印 簽名 檢查資料 儲存 存為範本 離開 |
| 申報單狀態: 進出[                                                                                                    | ]申報單(A)申請          | 1                                 |
| 参考名稱:                                                                                                    |                    | 剩余可輸入字數:7                         |
| 申報單狀況                                                                                                    | 申報單資料 貨物資料 車輛/貨櫃資料 |                                   |
| □ 經營人資料 —                                                                                                    |                    | ── └ 進口資料 ────                    |
| 参考號碼:                                                                                                    | 69968686           | 預計進口日期: 2021-03-04                |
| 經營人編號:                                                                                                    | 3123456789 >>      | 進口地點:                             |
| 名稱:                                                                                                    | 澳門天然貿易公司           | 運輸方式:                             |
| 地址:                                                                                                    | 澳門南灣大馬路            |                                   |
|                                                                                                    | ADDRESS 2123213    | □ 附件文件資料                          |
|                                                                                                    | ADDRESS 3123123    | 附加文件編號: (如有)                      |
| and the second second se |                    | 附加文件張數: (如有)                      |
| 電話:                                                                                                    | 28111222           |                                   |
|                                                                                                    |                    | 「司機資料                             |
| the class on a company                                                                                                    |                    | (如有)                              |
| 「 收/ 付貨人資料                                                                                                    |                    |                                   |
| 名稱:                                                                                                    | >>                 |                                   |
| 地址:                                                                                                    |                    |                                   |
|                                                                                                    |                    | 一進口資料                             |
|                                                                                                    |                    | 來源國家或地區:                          |
|                                                                                                    |                    | 發貨地點:                             |
|                                                                                                    |                    | 總毛重:(KG)                          |
| □□承運商資料──                                                                                                    |                    | 總數(淨重): (KG)                      |
| 營業稅編號:                                                                                                    | (如有)               | 總數(到库價格): (催侠使用相同貨幣時作參考)          |
| 名稱:                                                                                                    | (如有                |                                   |
|                                                                                                    |                    |                                   |
|                                                                                                    |                    |                                   |
|                                                                                                    |                    | (如何)                              |
|                                                                                                    |                    |                                   |
|                                                                                                    |                    |                                   |
|                                                                                                    |                    |                                   |
|                                                                                                    |                    |                                   |
|                                                                                                    |                    |                                   |
|                                                                                                    |                    |                                   |
|                                                                                                    |                    |                                   |

点击"**提取内地推送数据**"。

| 出口申報單(A)申請                                                                                                    |                  |                          |          |         |         |
|----------------------------------------------------------------------------------------------------|------------------|--------------------------|----------|---------|---------|
| 級單類別:                                                                                                    |                  | 提取內地推送數據                 | 家改 列印 簽名 | 检查資料 儲存 | 存為範本 離開 |
| 級單狀態:進出口申報單(A)申請                                                                                                    |                  |                          |          |         |         |
| 著名稱:                                                                                                    |                  |                          |          |         |         |
| 申報單狀況 申報單資料 貨物資料 車                                                                                                    | 目輔/資櫃資料          |                          |          |         |         |
| 頁目 SH編碼 數量                                                                                                    | 單位 到/離岸價         | 格 資幣                     | 净重       | 原產地     | 新增      |
|                                                                                                    |                  |                          |          |         | 刪除      |
|                                                                                                    |                  |                          |          |         | 複製      |
|                                                                                                    |                  |                          |          |         | 匯入      |
|                                                                                                    |                  |                          |          |         |         |
| SH編碼: 包裝數量:                                                                                                    | 包裝               | 方式: [                    | 浮重:      | (KG     | )       |
| 數量: 單位:                                                                                                    |                  | * 到/離岸價格:                | 貨        | ¥:      | *       |
| 原產地國家或地區:                                                                                                    |                  |                          |          |         |         |
| 資物描述                                                                                                    |                  |                          | 1        |         |         |
|                                                                                                    | 提取碼              |                          |          |         |         |
| 1                                                                                                    | · 請翰入提取碼 XXXXXXX |                          |          |         |         |
| 2                                                                                                    |                  |                          |          |         |         |
| 3.                                                                                                    |                  | 3.                       |          |         |         |
| 4.                                                                                                    |                  | 4.                       |          |         |         |
| 5.                                                                                                    |                  | 5.                       |          |         |         |
| 6.                                                                                                    |                  | 6.                       |          |         |         |
| 7.                                                                                                    |                  |                          |          |         |         |
| 8.                                                                                                    |                  | 8.                       |          |         |         |
| 9.                                                                                                    |                  | 9.                       |          |         |         |
| 10.                                                                                                    |                  | 10.                      |          |         |         |
|                                                                                                    |                  |                          |          |         |         |
| 11.                                                                                                    |                  | 11.                      |          |         |         |
| 11.                                                                                                    |                  | 11.                      |          |         |         |
| 11<br>12<br>13                                                                                                    |                  | 11.<br>12.<br>13.        |          |         |         |
| 11. [] 12. [] 13. [] 14. [] 14. [] 15. [] 16. [] 17. [_] 17. [_] 18. [_] 19. [_] 19. |                  | 11.<br>12.<br>13.<br>14. |          |         |         |

输入内地用户通过线下方式或其他渠道提供的"提取码", 然后点击"确定"生 成澳门的电子进口申报单。

# (三) 补录澳门申报单所须资料

| 詳細資        | 詳細資料        |                         |      |      |    |        |                         |              |            |  |  |
|------------|-------------|-------------------------|------|------|----|--------|-------------------------|--------------|------------|--|--|
| 提取碼        | 擅取碼 [296366 |                         |      |      |    |        |                         |              |            |  |  |
| 付貨人        | 資料          |                         |      |      |    |        |                         |              |            |  |  |
| 名稱:        | 臺東省電子口岸     | 管理有限公司                  |      |      | 需補 | 充或確認資料 |                         |              |            |  |  |
| 地址:[       |             |                         | >>   |      |    |        |                         |              |            |  |  |
| dan 440 24 | • view      |                         |      |      |    |        | 注1:到岸價格)                | 原於內地離岸價格,請確定 | i是否不更改便使用。 |  |  |
| 資物資        | [科]         |                         |      |      |    |        |                         | THE REAL     | ▲ 全部確定     |  |  |
| 項目         | SH編碼        | 資物描述<br>診療#%/0/15/m     | 包裝數量 | 包裝方式 | 数量 | 単位     | /学生                     | 到库價格         | (注1)       |  |  |
| 2          | 20224000    | 設理(研究)(頁)目)<br>1月1日 ( ) |      |      |    | E      | . 100                   | 15000        | 2 元        |  |  |
| 2          | 62026000    | 空村品<br>本市               |      |      |    |        | 116                     | 1029         | し 是        |  |  |
| 1          | 62171010    | -01/<br>22-             |      |      |    |        | ▼ 66                    | 260.4        | 2 ∠        |  |  |
| 5          | 42010000    | 龍物田島                    |      |      |    |        | 167                     | 835          |            |  |  |
| 6          | 71171900    | 信業飾                     |      |      |    |        | • 289                   | 2023         |            |  |  |
| 7          | 95030079    | 5. 里 Ro<br>玩 里          |      |      |    |        | • 220                   | 3630         |            |  |  |
| 8          | 94054090    | LED增                    |      |      |    |        | <ul> <li>156</li> </ul> | 936          | O ½<br>▼ ₽ |  |  |
| 9          | 42021292    |                         |      |      |    |        | • 68                    | 750          | <br>✓ ₽    |  |  |
| 10         | 62043300    | 女式上衣                    |      |      |    |        | ▼ 600                   | 18240        |            |  |  |
| 11         | 48239090    | 紙製品                     |      |      |    |        | ▼ 180                   | 900          | <br>✓ 문    |  |  |
| 12         | 39269090    | 塑料手機殼                   |      |      |    |        | ▼ 161                   | 885.5        |            |  |  |
| 13         | 85169090    | 家用電器零件                  |      |      |    |        | • 320                   | 1920         |            |  |  |
| 14         | 64029930    | 鞋子                      |      |      |    |        | • 230                   | 4250         | ✓ 是        |  |  |
| 15         | 83081000    | 五金配件                    |      |      |    |        | 305                     | 1830         | ✓ 是        |  |  |
| 16         | 85021200    | 發電機組(貨值)                |      |      | 1  | 台      | -                       | 20000        | ✓ 是        |  |  |
| 17         | 85021200    | 發電機組(資值)                |      |      | 1  | 台      | -                       | 15000        | ✓ 是        |  |  |
| 18         | 42010000    | 龐物用品                    |      |      |    |        | • 167                   | 835          | ☑ 是        |  |  |
| 19         | 71171900    | 仿首飾                     |      |      |    |        | 289                     | 2023         | ☑ 是        |  |  |
| 20         | 95030079    | 玩具                      |      |      |    |        | • 220                   | 3630         | □是         |  |  |
| 21         | 94054090    | LED燈                    |      |      |    |        | 156                     | 936          | ✓ 是        |  |  |
| 22         | 42021292    | 背包                      |      |      |    |        | ▼ 68                    | 750          | □是         |  |  |
| 23         | 62043300    | 女式上衣                    |      |      |    |        | 600                     | 18240        | ☑ 是        |  |  |
| 24         | 48239090    | 紙製品                     |      |      |    |        | 180                     | 900          | ☑ 是        |  |  |
| 25         | 85021200    | 發電機組(租金)                |      |      | 1  | 台      | -                       | 1000         | ☑ 是        |  |  |
|            | #) See 88   |                         | 3    | 3    | 3  |        |                         |              |            |  |  |
|            | Me UIJ      |                         |      |      |    |        |                         |              |            |  |  |
|            |             |                         |      |      |    |        |                         |              |            |  |  |
|            |             |                         |      |      |    |        |                         |              |            |  |  |
|            |             |                         |      |      |    |        |                         |              |            |  |  |
|            |             |                         |      |      |    |        |                         |              |            |  |  |
|            |             |                         |      |      |    |        |                         |              |            |  |  |
|            |             |                         |      |      |    |        |                         |              |            |  |  |
|            |             |                         |      |      |    |        |                         |              |            |  |  |
|            |             |                         |      |      |    |        |                         |              |            |  |  |
|            |             |                         |      |      |    |        |                         |              |            |  |  |
|            |             |                         |      |      |    |        |                         |              |            |  |  |

# (四) 生成澳门电子进口申报单

Ĵ

| 報單類別:                                                                                                    |             | 提取內地推送                                                                                                    | 數據 修改 列印               | 簽名 檢查資料 儲存 存        | 為範本 離開 |
|----------------------------------------------------------------------------------------------------|-------------|----------------------------------------------------------------------------------------------------|------------------------|---------------------|--------|
| 報單狀態: 進出口申報單(A)申請                                                                                          |             |                                                                                                    |                        |                     |        |
| 考名稱:                                                                                                    |             |                                                                                                    |                        |                     |        |
| 申報單狀況 申報單資料 貨物資料                                                                                           | 科 車輛/貨櫃資料   |                                                                                                    |                        |                     |        |
| 頁目 SH編碼 數量                                                                                                 | 單位          | ])離岸價格                                                                                                    | 資幣 凈重                  | 原產地                 | 新増     |
| 3 83024900 784                                                                                             | 035 5       | i,880 l                                                                                                    | JSD 3,895              | 156                 | 制除     |
| 39264000 595                                                                                               | 035 4       | ,046 U                                                                                                    | JSD 3,895              | 156                 |        |
| 3 95030020 770<br>4 85169090 311                                                                           | 007 1       | ,925 (                                                                                                    | JSD 3,895<br>JSD 3,895 | 156                 |        |
| (                                                                                                    | 000 0       |                                                                                                    | 0,000                  | •                   | 匯入     |
| SH编碼: 85169090 >> 包裹                                                                                       | 袁數量: 776    | 包裝方式: 22                                                                                                    | 净重:                    | 3,895 (KG)          |        |
| ·····································                                                                      | * 025 III = | ▼ 20/20/岸/囲始                                                                                                    |                        | 1988: USD US Deller |        |
| 秋重. 511 单位                                                                                                 | 2. 035 T %  | 判(部)干損作                                                                                                    | 1. 0,702               | 夏来. 030 03 00 lai   |        |
| 原產地國家或地區: 156 中國大陸                                                                                         | •           |                                                                                                    |                        |                     |        |
| 一貨物描述                                                                                                    |             | 航運机                                                                                                    | ■#2                    |                     |        |
|                                                                                                    |             | >>                                                                                                    |                        |                     | >>     |
| 1. 電子零件                                                                                                    |             |                                                                                                    |                        |                     |        |
| 2.                                                                                                    |             | 2.                                                                                                    |                        |                     |        |
|                                                                                                    |             |                                                                                                    |                        |                     |        |
| 3.                                                                                                    |             | 3.                                                                                                    |                        |                     |        |
| 3                                                                                                    |             | 3.                                                                                                    |                        |                     |        |
| 3<br>4<br>5                                                                                                |             | 3.<br>4.<br>5.                                                                                                    |                        |                     |        |
| 3<br>4<br>5<br>6                                                                                           |             | 3.<br>4.<br>5.                                                                                                    |                        |                     |        |
| 3<br>4<br>5<br>6<br>7                                                                                      |             | 3.<br>4.<br>5.<br>6.                                                                                                    |                        | A                   |        |
| 3<br>4<br>5<br>6<br>7                                                                                      |             | 3.       4.       5.       6.       7.                                                                                     |                        |                     |        |
| 3<br>4<br>5<br>6<br>7<br>8                                                                                 |             | 3.           4.           5.           6.           7.           8.                                                        |                        |                     |        |
| 3<br>4<br>5<br>6<br>7<br>8<br>9                                                                            |             | 3.       4.       5.       6.       7.       8.       9.                                                                   |                        |                     |        |
| 3<br>4<br>5<br>6<br>7<br>8<br>9<br>10                                                                      |             | 3.           4.           5.           6.           7.           8.           9.           10.                             |                        |                     |        |
| 3<br>4<br>5<br>6<br>7<br>8<br>9<br>10<br>11                                                                |             | 3.           4.           5.           6.           7.           8.           9.           10.           11.               |                        |                     |        |
| 3<br>4<br>5<br>6<br>7<br>8<br>9<br>10<br>11<br>12                                                          |             | 3.           4.           5.           6.           7.           8.           9.           10.           11.           12. |                        |                     |        |
| 3.                                                                                                    |             | 3.       4.       5.       6.       7.       8.       9.       10.       11.       12.       13.                           | <u> </u>               |                     |        |
| 3.       4.       5.       6.       7.       8.       9.       10.       11.       12.       13.       14. |             | 3.       4.       5.       6.       7.       8.       9.       10.       11.       12.       13.       14.                 |                        |                     |        |

使用内地推送数据生成澳门的电子进口申报单后,检查报关数据是否需修改及补 录,完成后便可向澳门海关申报。